Version 1.0

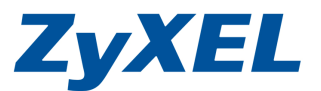

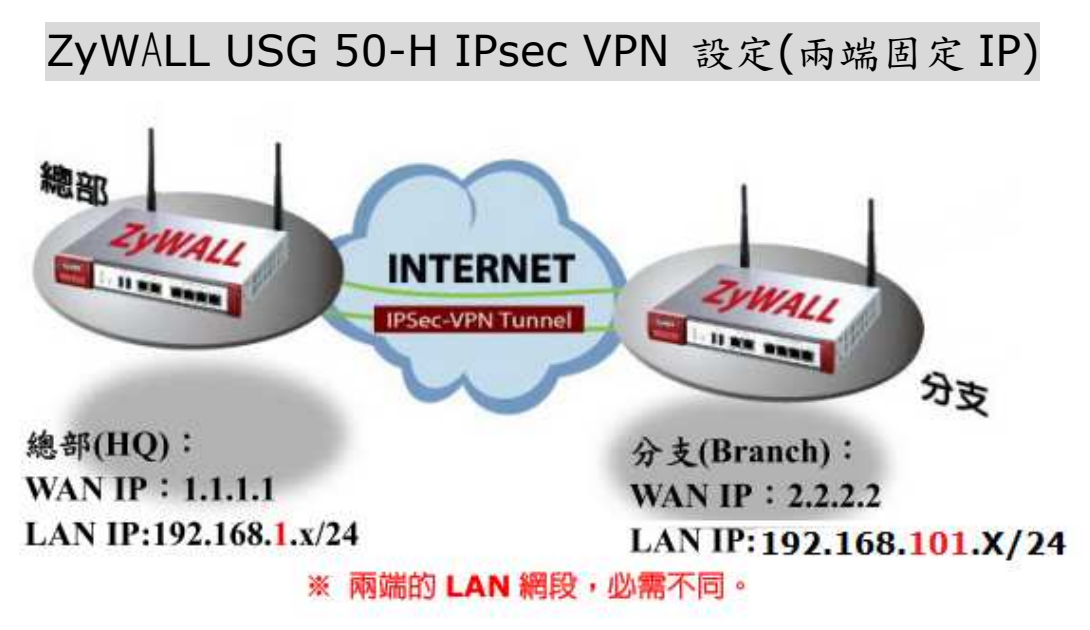

#### VPN 設定注意事項:

1. 兩端設備 Lan 網段不可重複,若有請修改其中一端網段

(包含介面已定義網段也不可重複,如LAN2 192.168.2.X/DMZ 192.168.3.X)

- 2. 兩端 IKE Phase1 中的 authentication method 値及 phase2 中的値皆要相 同。
- 3. 建立後測試過程,請將底下電腦的防毒或防火牆暫時關閉。
- 4. USG 50-H 不提供 IPSec VPN 建立後,遠端電腦 Ping USG 50-H 介面 IP。

|          | 總部_LAN1       | 分支 LAN1         |
|----------|---------------|-----------------|
| 預設 IP    | 192.168.1.1   | 192.168.101.1   |
|          | 192.168.1.33~ | 192.168.101.33~ |
| DIICP 毗国 | 192.168.1.133 | 192.168.101.233 |
| WAN      | 1.1.1.1       | 2.2.2.2         |

#### 設定將 IPsec VPN 設定三步驟

第一步:總部端-建立 VPN 閘道器 & 建立 VPN 連線 第二步:分支端-建立 VPN 閘道器 & 建立 VPN 連線 第三步:檢查建立狀況

Version 1.0

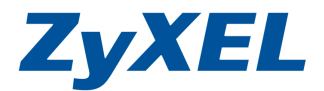

第一步:建立總部 VPN 閘道器

**步驟一**:開啓您的網頁瀏覽器(Internet Explorer)→請在網址輸入 "192.168.1.1"→會出現步驟二的圖❶畫面

| 🔇 l-ā - 🔘 - 🗾 💈 🐔         | <u>│</u> 搜尋 | <b>分</b> 我的最爱 | 💽 媒體 | Ø | Ø• 🍓 | W |
|---------------------------|-------------|---------------|------|---|------|---|
| 網址 D 餐 http://192.168.1.1 |             |               |      |   |      | ~ |

步驟二: 當畫面跳出" (A或是)的安全性警訊/憑證"畫面, 詢問您是否要繼續 處理, 請按下"是"或"繼續瀏覽此網站(不建議)"。

| A | 安全性警訊                                               |
|---|-----------------------------------------------------|
|   | 您與這個網站交換的資訊,其他人無法檢視或變更。不過,<br>網站的安全性憑證有問題。          |
|   | 這個安全性憑證是由您尚未信任的公司所發出。諸查<br>閱憑證來決定您是否信任憑證授權單位。       |
|   |                                                     |
|   | 安全性憑證的名稱不正確或與網站的名稱不相符。                              |
|   | 要繼續處理?                                              |
|   |                                                     |
| B | 此網站的安全性憑證有問題。                                       |
|   | 此網站出示的安全性憑證並非由信任的憑證授權單位所發行此網站出示的安全性憑證是爲其他網站的位址所發行的。 |
|   | 安全性憑證問題可能表示其他人可能正在嘗試欺騙您,或是                          |
|   | 我們建議您關閉此網頁,而且不要繼續瀏覽此網站。                             |
|   | 读:法:清细關與此網頁。                                        |
|   | 總續瀏覽此網站(不建議)。                                       |
|   | ☑ 其他資訊                                              |

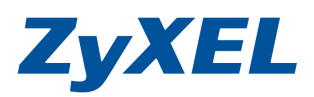

Version 1.0

0

**步驟三:輸入**預設使用者名稱(User Name)為 "**admin**" 及登入密碼(Password) "**1234**",請按下 "**登入(Login**)"→進入圖❷的畫面

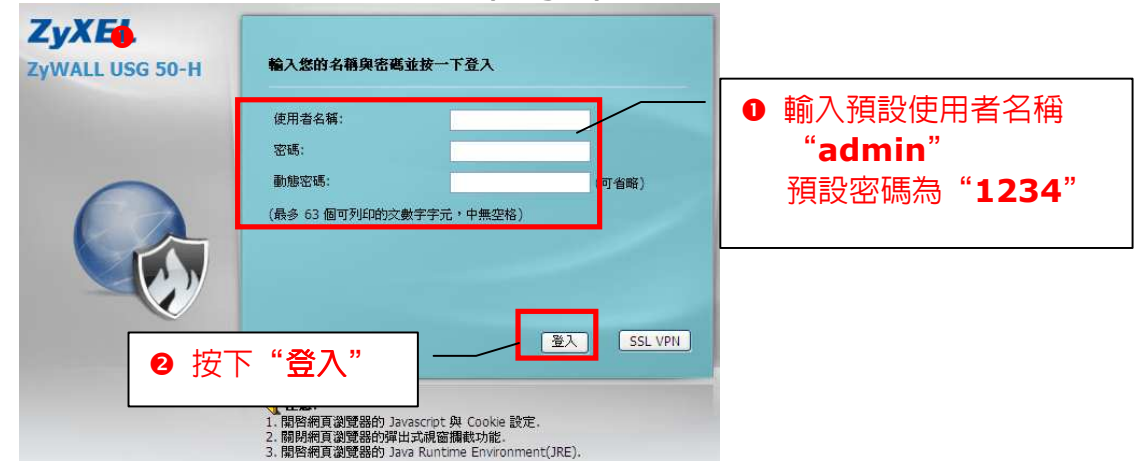

此時會要求您變更密碼,您可以變更登入的密碼,變更後請點選"**套用** (Apply)",如不變更請直接點選"忽略(Ignore)"

| ZyXEL           |                                                                                        |
|-----------------|----------------------------------------------------------------------------------------|
| ZyWALL USG 50-H | ■ 夏新管理資訊                                                                               |
|                 | 廣安全起見,強烈建議認變更管理員密碼。         新密碼:         重新鍵入確認:         重新鍵入確認:         重用         忽略 |
|                 | 若不變更密碼,<br>請直接按下 <b>忽略</b>                                                             |

步驟四:點選網路→介面

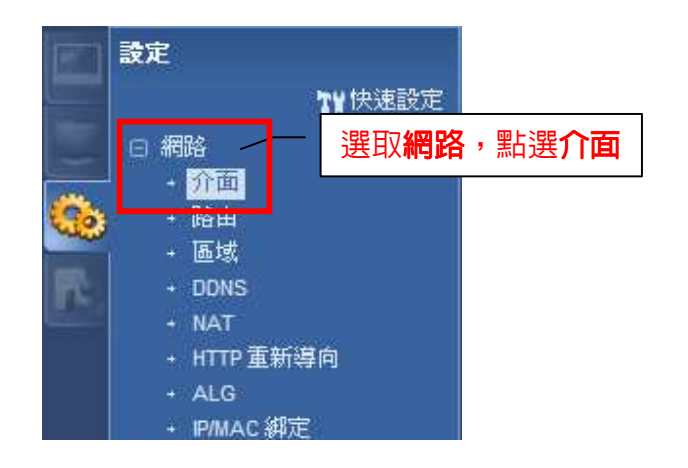

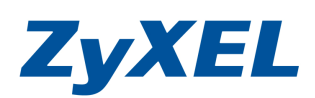

Version 1.0

#### 步驟五<u>:總部</u>網段檢視

| 連接埠倉 | 帕色     | 乙太網路                     | PPP  | 行動通信    | 通道            | WLAN              | VLAN 虛擬區域網路 | 橘接器 | 主幹 |                          |
|------|--------|--------------------------|------|---------|---------------|-------------------|-------------|-----|----|--------------------------|
| 設定   |        |                          |      |         |               |                   |             |     |    |                          |
| 2    | 144 📋  | 移除 闷 散動                  | @ 停用 | 🖷 建立虚擬介 | 面 🖪 參         | 考的物件              |             |     |    |                          |
| #    | 狀態     | 名稱                       |      |         | ₽位址           |                   |             |     |    | 遮罩                       |
| 1    | 0      | wan                      | 1    |         | STATIO        | 1.1.1.1           |             |     |    | 255.255.255.0            |
| 2    | 9      | wan                      | 2    |         | DHCP -        | - 0.0.0.0         |             |     |    | 0.0.0.0                  |
| 3    | 9      | lan1                     |      |         | STATIC        | 192.168.          | 1.1         |     |    | 255.255.255.0            |
| 4    | 9      | lan2                     |      |         | STATIC        | <b> 192.168</b> . | 2.1         |     |    | 255.255.255.0            |
| 5    | 9      | dmz                      |      |         | STATIC        | 192.168.          | 3.1         |     |    | 255.255.255.0            |
| 14   | 4   39 | <ol> <li>夏・井(</li> </ol> | 頁  ) | 毎夏願示    | <b>50 - 1</b> | -                 |             |     |    | <del>願示1 5 術</del> ,共有5行 |

### 步驟六:點選 VPN→點選 IPSec VPN

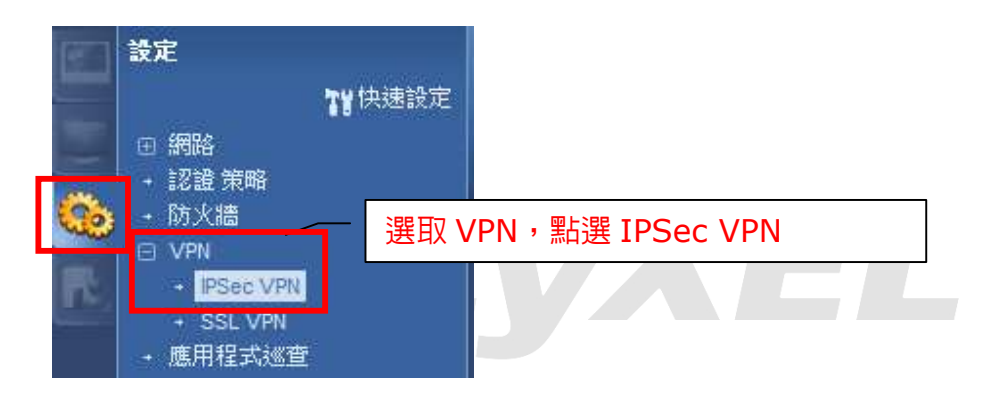

### 步驟七:點選 VPN 閘道器並新增規則

| VPN 連線 | VPN 制道器     |                   | 1 點選 | € VF | PN 閘道報 | 器    |        |        |
|--------|-------------|-------------------|------|------|--------|------|--------|--------|
| 設定     | ▲ 編輯 書 移除 ● | ) 啟動 😡 停用 💼 參考的物件 |      | 2    | 請點選    | 📀 新增 | 進行新增規則 |        |
| # \$V  | 態名稱         |                   | 我的位址 |      | 安全國    | 檤    | VPN 連線 |        |
| 14 4   | 第 1 頁,共1頁   | ▶ ▶   毎頁顯示 50 🗸 1 | Ī    |      |        |      |        | 沒有任何資料 |

Version 1.0

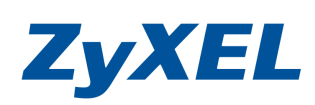

| Add VPN Gateway<br>國際減進階設定<br>一般設定                                            | 點選後才能看到階段1<br>勾選                 | 的設定值 ⑦× ⑦× ⑦× ⑦× ⑦× ⑦× ◎ ⑦× ◎ ◎ ◎ ◎ ◎ ◎ ◎ ◎ ◎ ◎ ◎ ◎ ◎ ◎ ◎ ◎ ◎ ◎ ◎ ◎ ◎ ◎ ◎ ◎ ◎ ◎ ◎ ◎ ◎ ◎ ◎ ◎ ◎ ◎ ◎ ◎ ◎ ● ◎ ● ● |
|-------------------------------------------------------------------------------|----------------------------------|----------------------------------------------------------------------------------------------------|
| ✓ 取用<br>VPN 闌道器名稱:                                                            | To_Branch_Gateway                | : To_Branch_Gateway)                                                                                                    |
| 開道設定                                                                          | ∕───                             | 封外上網介面。(例:wan1)                                                                                                    |
| <b>我的位址</b><br>④ 介面                                                           | wan1 Static                      | - 1.1.1.1/255.255.255.0                                                                                                    |
| <ul> <li>● 納或石構/IP</li> <li>對等開道位址</li> <li>● 靜態位址</li> <li>● 動態位址</li> </ul> | 主要<br>2.2.2.2<br>次要<br>0.0.0.0   | <ul> <li>●輸入要連到分支對外固定</li> <li>IP 位址。</li> <li>(例:點選靜態位址,輸入:</li> <li>2.2.2.2→Branch WAN IP</li> </ul>                                                                                                    |
| 認證                                                                            | 14                               | 位址)                                                                                                    |
| 預先共用金論                                                                        | 1234567890                       |                                                                                                    |
| <ul> <li>● 憑證</li> <li>本機 ID 類型:</li> <li>內容:</li> </ul>                      | default<br>IP<br>0.0.0.0<br>Anvi | ●輸入預先共用金鑰。注意:HC<br>及 Branch 端都需輸入一樣的<br>金鑰。                                                                                                    |
| 內容:                                                                           |                                  |                                                                                                    |
| 階段 1 設定                                                                       |                                  | ────                                                                                                    |
| SA 留存時間:<br>協商模式:<br>提議                                                       | 86400 (180 - 3000<br>Main        | www<br>vPN 建立時的密碼演<br>算方式。注意:HQ 及<br>Branch 端都需選相<br>同一樣。                                                                                                    |
| 金鑰群組:                                                                         | DH1 👻                            |                                                                                                    |
| ☑ 斷線值測 (Dead Peer Detection)                                                  | n • DPD)                         | 確定 取消                                                                                                    |

#### VPN 閘道建立完成

### VPN 連線 VPN 閘道器

設定

| # | 当会会已    | 夕稱                | 带的位标       | 安全間道             | VPN 注重约 |
|---|---------|-------------------|------------|------------------|---------|
| " | 11/VGR  | 11111             | 4VHA HRAIT | × 主闸炮            |         |
| 1 | <u></u> | To_Branch_Gateway | ■ wan1     | 2.2.2.2, 0.0.0.0 |         |

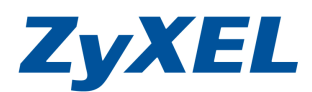

Version 1.0

### 步驟八:建立總部 VPN 連線

| PN 連線 | VPN 閘道器     |                  |            |          |          |
|-------|-------------|------------------|------------|----------|----------|
| 域設定   |             | ● 點選 VPN 連網      | 录          |          |          |
| 👿 使用第 | 策略路由控制動態 IF | Sec 規則           |            |          |          |
| 📃 忽略卦 | 时包標題中的「切勿   | 防割」設定 👔          |            |          |          |
| 腚 /   |             |                  | 2 請罵       | 「選 🔍 🕅 🤻 | ■ 進行新增規則 |
| 🕥 新增  | 24編輯 👕 移除 🖞 | 💡 啟動 💡 停用 🔂 連接 🚺 | 🔒 中斷連線 🖬 🕯 | 参考的物件    |          |
| # 狀   | 態 名稱        | VPN 閘道器          | 封裝         | 演算法      | 策略       |
|       | 第 1 頁,共1頁   | ● ▶ ■ 毎頁顯示 50    | ✔ 行        |          | 沒有任何資料   |

建立遠端 VPN 連入網段,建立 Branch LAN 網段位址。

| <ul> <li>Add VPN Connection</li> <li>顧示進階設定</li> <li>一般設定</li> </ul>          | <u>و</u>                                                                                                    | )建立遠端 VPN 連入網段・選擇<br>建立新物件                                                                     |          |
|-------------------------------------------------------------------------------|----------------------------------------------------------------------------------------------------|------------------------------------------------------------------------------------------------|----------|
| <ul> <li>④點選位址:</li> <li>●建立新物件 →</li> <li>● VPN 開道器</li> <li>● 位址</li> </ul> | <ul> <li>●建立遠端 へ<br/>命為 Branch</li> <li>◎ Create Addres</li> <li>名稱:<br/>位址類型:</li> <li>網路:</li> <li>網路總罩:</li> </ul> | /PN 連入網段名稱,<br>LAN 物件<br>s<br>Branch_LAN<br>SUBNET ▼<br>192.168.101.1<br>255.255.255.0<br>確定 取 | ? ×<br>■ |

Version 1.0

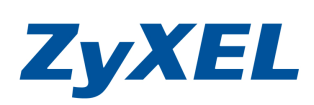

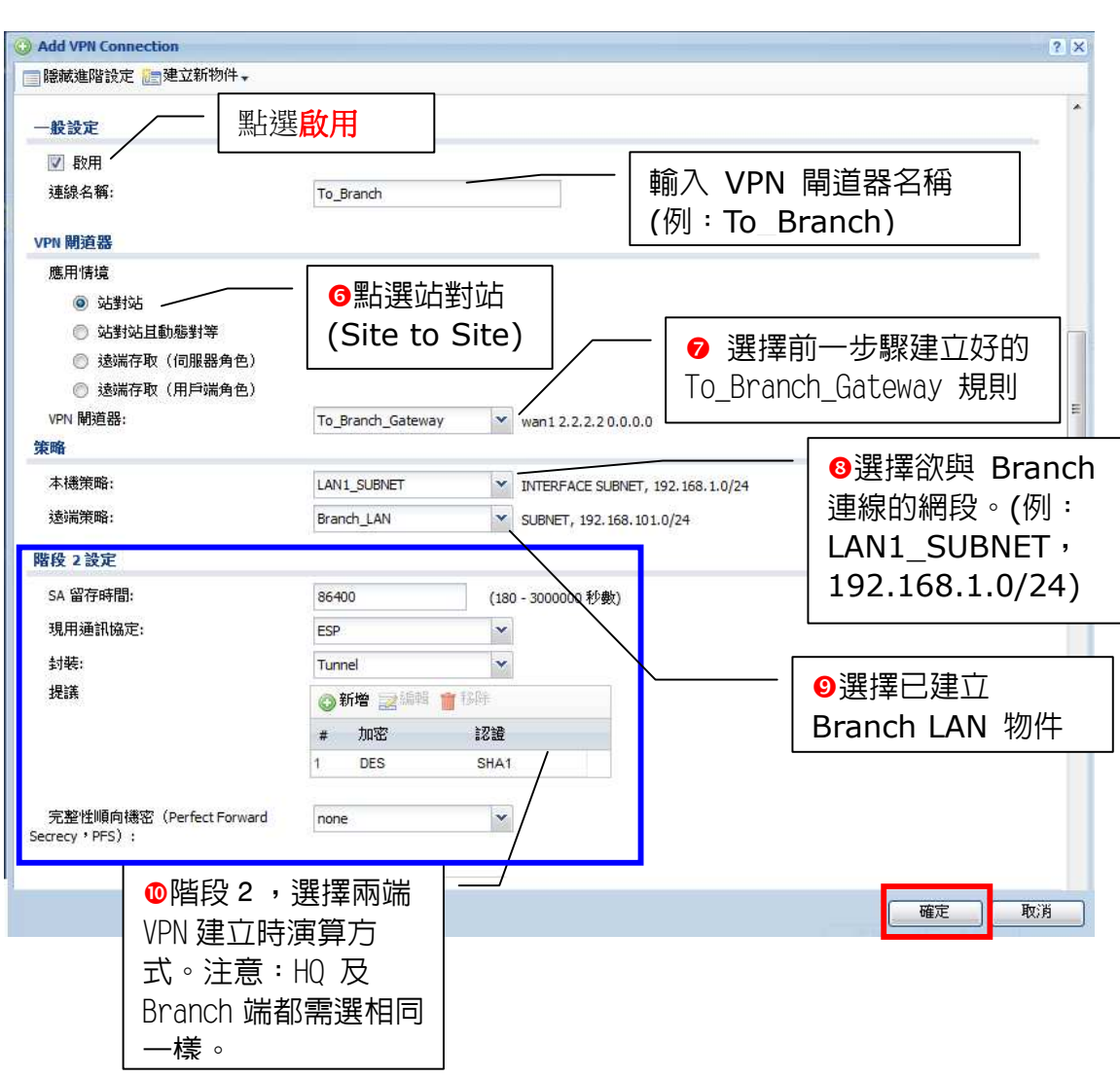

VPN 連線建立完成

| VPN 連線                                                                | VPN 閘道器   |                   |             |          |               |     |
|-----------------------------------------------------------------------|-----------|-------------------|-------------|----------|---------------|-----|
| 全域設定                                                                  |           |                   |             |          |               |     |
| <ul> <li>☑ 使用策略路由控制動態 IPSec 規則</li> <li>◎ 忽略封包標題中的「切勿分割」設定</li> </ul> |           |                   |             |          |               |     |
| 設定                                                                    |           |                   |             |          |               |     |
| ③ 新增                                                                  | 🧷 編輯 🍵 移除 | 💡 啟動 🌚 停用 🍓 連接 🍿  | ,中斷連線 ा 參考的 | 勿件       |               |     |
| # 狀態                                                                  | 名稱        | VPN 閘道器           | 封裝          | 演算法      | 策略            |     |
| 1 🧕                                                                   | To_Brancl | h To_Branch_Gatew | ay TUNNEL   | DES/SHA1 | LAN1_SUBNET/  | Br  |
|                                                                       | 第 1 頁,共1] | 頁 ▶ ▶ 圖 每頁顯示 50 、 | ✔ 行         |          | 顯示 1 - 1 行, 共 | 有1行 |

Version 1.0

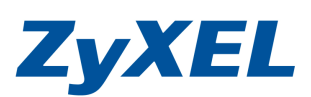

步驟九:請點選"網路",點選"區域"

| 487        | 設定    |        |
|------------|-------|--------|
|            |       | 19快速設定 |
|            | ⊡ 授權  |        |
|            | ⊖ 網路  |        |
| Got        | • 介面  |        |
| The second | + 路由  |        |
| R.,        | - 區域  |        |
|            | 2010  |        |
|            | + NAT |        |

## 選取系統預設的 IPSec\_VPN 並按下"編輯"

| ~_                                  |                                                 |                                          |                                                        |       |
|-------------------------------------|-------------------------------------------------|------------------------------------------|--------------------------------------------------------|-------|
| 📀 新増 🃝 編輯                           | 👕 移除 📑 參考的物件                                    |                                          |                                                        |       |
| # 🔺                                 | 名稱                                              | 封鎖內部區域流量                                 | 成員                                                     |       |
| ▶ 4 第 1                             | 頁,共1頁│▶ ▶ 圖│每頁                                  | 順顯示 50 ✔ 行                               |                                                        | 沒有任何資 |
| 統預設                                 |                                                 |                                          |                                                        |       |
|                                     |                                                 |                                          |                                                        |       |
| 📝 編輯 🔚 參考(                          | 的物件                                             |                                          |                                                        |       |
|                                     | 的物件                                             | 封鎖內部區域流量                                 | 成員                                                     |       |
|                                     | 的物件<br>名稱<br>LAN1                               | 封鎖內部區域流量<br>no                           | 成員<br>lan1                                             |       |
| ╱編載<br>#▲<br>1<br>2                 | 的物件<br>名稱<br>LAN1<br>LAN2                       | 封鎖內部區域流量<br>no<br>no                     | 成員<br>lan1<br>lan2                                     |       |
| ╱編載 (二金考考)<br># ▲<br>1<br>2<br>3    | 的物件<br>名稱<br>LAN1<br>LAN2<br>WLAN               | 封鎖內部區域流量<br>no<br>no<br>no               | 成員<br>Ian1<br>Ian2<br>wian-1-1                         |       |
| ✓ 编辑<br># ▲<br>1<br>2<br>3<br>4     | 的物件<br>名稱<br>LAN1<br>LAN2<br>WLAN<br>WAN        | 封鎖內部區域流量<br>no<br>no<br>no<br>yes        | 成員<br>Ian1<br>Ian2<br>wian-1-1<br>wan1,wan1_ppp        |       |
| ✓編輯<br># ▲<br>1<br>2<br>3<br>4<br>5 | 的物件<br>名稱<br>LAN1<br>LAN2<br>WLAN<br>WAN<br>DMZ | 封鎖內部區域流量<br>no<br>no<br>no<br>yes<br>yes | 成員<br>Ian1<br>Ian2<br>wian-1-1<br>wan1,wan1_ppp<br>dmz |       |

將會看到己建立 IPsec VPN Connect 的名稱,請將成員清單的 To\_Branch\_Gateway 加入到成員中並按下確定。

| Add Zone     |                                         | ? × |
|--------------|-----------------------------------------|-----|
| 群組成員         |                                         |     |
| - 名稱:        | IPSec_VPN                               |     |
| 🔽 封鎖內部區域流量 🚺 |                                         |     |
| 成員清單         |                                         |     |
| 可用           | _ 成員                                    |     |
|              | === VPN Tunnel ===<br>To Branch Gateway |     |
|              |                                         |     |
|              | •                                       |     |
|              | •                                       |     |
|              |                                         |     |
|              |                                         |     |
|              |                                         |     |
| 7 IPSec VPN  | 165                                     |     |
|              |                                         | 肖   |

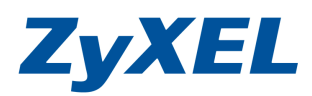

Version 1.0

檢查設定後的狀況,將己建立的 IPsec VPN 連線加入到 IPsec\_VPN 的區域成員, 是為了讓底下的兩端的區域可以彼此互 PING 的到。

| ◎新瑁 23 温虹                         | 會移除 國參考的物件                                          |                                           |                                                        |        |
|-----------------------------------|-----------------------------------------------------|-------------------------------------------|--------------------------------------------------------|--------|
| # ^                               | 名稱                                                  | 封鎖內部區域流量                                  | 成員                                                     |        |
| 《 第 1                             | 頁,共1頁 ▷ 🕅 每頁顯/                                      | 〒 50 ✔ 行                                  |                                                        | 沒有任何資料 |
| 統預設                               | 1-11.0×1.0.                                         |                                           |                                                        |        |
| 「「「「「「」」」 (1995年日)                | N3821+                                              |                                           |                                                        |        |
|                                   | 1. mm                                               |                                           |                                                        |        |
| # ~                               | 名稱                                                  | 封鎖內部區域流量                                  | 成員                                                     |        |
| # •                               | 名稱<br>LAN1                                          | 封鎖內部區域流量<br>no                            | 成員<br>lan1                                             |        |
| # •<br>1<br>2                     | 名稱<br>LAN1<br>LAN2                                  | 封鎖內部區域流量<br>no<br>no                      | 成員<br>lan1<br>lan2                                     |        |
| # • 1<br>2<br>3                   | 名稱<br>LAN1<br>LAN2<br>WLAN                          | 封鎖內部區域流量<br>no<br>no<br>no                | 成員<br>Ian1<br>Ian2<br>wlan-1-1                         |        |
| # _ 1<br>2<br>3<br>4              | 名稱<br>LAN1<br>LAN2<br>WLAN<br>WAN                   | 封鎖內部區域流量<br>no<br>no<br>no<br>yes         | 成員<br>lan1<br>lan2<br>wlan-1-1<br>wan1,wan1_ppp        |        |
| # •<br>1<br>2<br>3<br>4<br>5      | 名稿<br>LAN1<br>LAN2<br>WLAN<br>WAN<br>DMZ            | 封鎖內部區域流量<br>no<br>no<br>yes<br>yes        | 成員<br>lan1<br>lan2<br>wlan-1-1<br>wan1,wan1_ppp<br>dmz |        |
| # •<br>1<br>2<br>3<br>4<br>5<br>6 | 名稱<br>LAN1<br>LAN2<br>WLAN<br>WAN<br>DMZ<br>SSL_VPN | 封鎖內部區域流量<br>no<br>no<br>yes<br>yes<br>yes | 成員<br>lan1<br>lan2<br>wlan-1-1<br>wan1,wan1_ppp<br>dmz |        |

XEL

### 第二步:建立分支 VPN 閘道器

**步驟一:**點選網路→介面

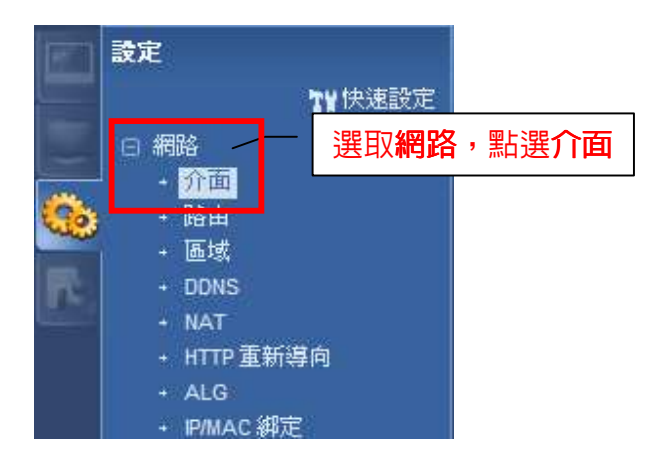

Version 1.0

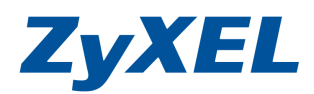

## 步驟二:點選網路→介面→點選乙太網路檢視網段狀況

| 按桿 | 明巴       | 山人開始    | PPP 1丁IJ週信           | LAN VLAN 虛擬區環關和格 格按辞 | 土早 |
|----|----------|---------|----------------------|----------------------|----|
| 定  |          |         |                      |                      |    |
| 2  | 編輯 💼     | 多除 🦁 啟動 | 🦁 停用 噚 建立虚擬介面 🔚 參考的  | 物件                   | _  |
| #  | 狀態       | 名稱      | IP 位址                | 遮罩                   |    |
| l) | <b>@</b> | wan1    | STATIC 2.2.2.2       | 255.255.255.0        |    |
| 5  | <b>@</b> | wan2    | DHCP 0.0.0.0         | 0.0.0.0              |    |
| 3  | 9        | lan1    | STATIC 192.168.101.1 | 255.255.255.0        |    |
| ţ  | <b>@</b> | lan2    | STATIC 192.168.202.1 | 255.255.255.0        |    |
| 5  | 0        | dmz     | STATIC 192.168.88.1  | 255.255.255.0        |    |

### 步驟三:點選 VPN→點選 IPSec VPN

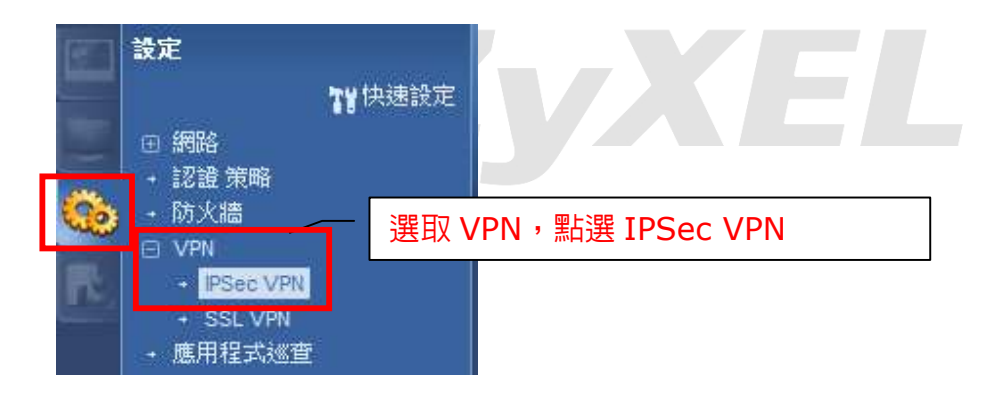

### 步驟四:點選 VPN 閘道器並新增規則

| VPN 連線 VPN 開道器                                | 1 點選 | WPN 閘道器    |        |        |
|-----------------------------------------------|------|------------|--------|--------|
| 設定<br>◎新増<br>編輯 18除<br>◎ 設動<br>◎ 停用<br>■参考的物件 | +    | 2 請點選 💿 新增 | 進行新增規則 |        |
| # 狀態 名稱                                       | 我的位址 | 安全閘道       | VPN 連線 |        |
| ▲ ▲  第 1 頁,共1頁   ▶ ▶   毎頁顯示 50 ▼              | 行    |            |        | 沒有任何資料 |

Version 1.0

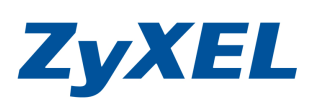

| Add VPN Gateway                                                                     |                                |                      | ? 🗙                         |
|-------------------------------------------------------------------------------------|--------------------------------|----------------------|-----------------------------|
| ● <b>股設定</b><br>●<br>●<br>●<br>取用<br>■<br>■<br>■<br>■<br>■<br>■<br>■<br>■<br>■<br>■ | 3 <b>勾選</b><br>To_HQ_Gateway / | ╱ ●輸入<br>(例:To       |                             |
| <b>制道設定</b>                                                                         |                                |                      |                             |
| 我的位址<br>③ 介面                                                                        | wan1                           | — , ④選擇對外            | 上網介面。(例:wan1)               |
| ○ 網域名稱 / IP                                                                         |                                |                      |                             |
| <b>對等關道位址</b><br>爾穆位址                                                               | 主要 1.1.1.1                     |                      | ●輸入要連到總部對外固定 ●位址。(例:點選靜能位址) |
| ◎ 動態位址                                                                              | 次要    0.0.0.0                  |                      | 喻入:1.1.1.1→HQ WAN           |
| 2遺                                                                                  |                                | I                    | P 位址)                       |
| 預先共用金論                                                                              | 1234567890                     | , L                  |                             |
| ◎ 憑證                                                                                | default                        | ▼ (諸榮閱 <u>我的</u> 馬證) |                             |
| 本機 ID 類型:                                                                           | IP                             | *                    |                             |
| 內容:                                                                                 | 0.0.0                          |                      | 意:HQ 皮 Branch 编             |
| 對等裝置 ID 類型:                                                                         | Any                            | ~                    | 需輸入一樣的金鑰。                   |
| 内容:                                                                                 |                                |                      |                             |
| 皆段1設定                                                                               |                                | _                    |                             |
| SA 留存時間:                                                                            | 86400                          | (180 - 3000000 秒數)   |                             |
| 協商棋式:                                                                               | Main                           | *                    | ● 階段1,選择网场                  |
| 建議                                                                                  | ◎新增 ⊇編輯 1                      | [ 格)阵                | VPN 建立時的密碼演                 |
|                                                                                     | # 加密 ~                         | 認證                   | │ 算方式。注意:HQ 劢               |
|                                                                                     | 1 DES                          | MDS                  | Branch 端都需選相                |
| 金鑰群組:                                                                               | DH1                            | ¥                    | 同一樣。                        |
| NAT 橫跨                                                                              |                                |                      |                             |
| 📝 斷線值測(Dead Peer Detec                                                              | tion,DPD)                      |                      |                             |

### 步驟五:建立 VPN 連線

| e域設定                                                                                                    |            | ● 點選 VPN         | ↓連線 |                        |       |     |
|----------------------------------------------------------------------------------------------------|------------|------------------|-----|------------------------|-------|-----|
| ☑ 使用策略器                                                                                                    | 各由控制動態 P   | PSec 規則          |     |                        |       |     |
|                                                                                                    | 画画:白色 「村方  | 14年11、静宇 🧰       |     |                        |       |     |
| 📃 忽略封包枝                                                                                                    | 未返日中ロン りょう |                  |     |                        |       |     |
| <ul> <li>②略封包</li> <li>》</li> <li>》<th></th><th></th><th>2</th><th>青點選 💿 新</th><th>增進行新增</th><th>当規貝</th></li></ul> |            |                  | 2   | 青點選 💿 新                | 增進行新增 | 当規貝 |
| <ul> <li>② 新增</li> </ul>                                                                                                    | ₩₩₩        | 2 啟動 @ 停用 🛃 連接 🕻 | 2 請 | <b>事點選 ③新</b><br>参考的物件 | 增進行新增 | 当規則 |

Version 1.0

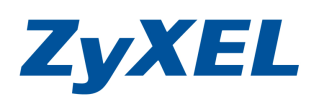

### 建立遠端 VPN 連入網段,建立 HQ LAN 網段位址。

| <ul> <li>○ Add VPN Connection</li> <li></li></ul> | ●建工                                                                                                    | 江遠端 VPN 連入網段,選擇<br>新物件                                                          |
|---------------------------------------------------|----------------------------------------------------------------------------------------------------|---------------------------------------------------------------------------------|
| ● 新建位理<br>建立新物件 ↓<br>VPN 開道器<br>位址                | <ul> <li>建立遠端 VPN</li> <li>Create Address</li> <li>名稱:</li> <li>位址類型:</li> <li>網路:</li> <li>網路總罩:</li> </ul> | 連入網段名稱, 命為 HQ_LAN 物件<br>? ×<br>HQ_LAN<br>SUBNET<br>192.168.1.0<br>255.255.255.0 |

Version 1.0

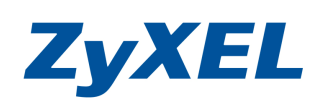

| A three c                               |                                    |                                     |
|-----------------------------------------|------------------------------------|-------------------------------------|
|                                         |                                    | 1 ×                                 |
| <b>展線進階設定</b> 建立缸纫 黑白龙                  | 選 <b>啟用</b>                        |                                     |
|                                         | r                                  |                                     |
| 図 殿田                                    |                                    | 輸入 VPN 閘道器名稱 📃 🗌                    |
| <b></b><br>這線之稱:                        | TO HO VRN                          | (例:To HO VPN)                       |
|                                         | 103 42 4 1                         |                                     |
| ▶ □ № □ № □ № □ № □ № □ № □ № □ № □ № □ |                                    |                                     |
| ■ 诱渦 IPSec 啟用 NetBIOS 廣播                |                                    |                                     |
|                                         |                                    |                                     |
| VPN 開道器                                 |                                    |                                     |
| 應用情境                                    | 6 黑片巽立片對立片                         |                                     |
| ◎ 站對站                                   |                                    |                                     |
| ◎ 站對站且動態對等                              |                                    | ● 選擇則一步驟建11分的                       |
| 🔘 遠端存取(伺服器角色)                           |                                    | To_HQ_Gateway 規則                    |
| ◎ 遠端存取(用戶端角色)                           |                                    |                                     |
| VPN 前姐器:                                | TO_HQ_Gateway wan1 1.1.1.1 0.0.0.0 |                                     |
| 策略                                      |                                    | ✓ B 選擇欲與 HQ 連                       |
| 本機策略:                                   | LAN1_SUBNET                        | <sup>92.168.101.0/24</sup> 線的網段。(例: |
| 遠端策略:                                   | HQ_LAN SUBNET, 192, 168, 1.0/2     |                                     |
| 🔄 策略強制執行                                |                                    | LANI_SUBNET,                        |
| 階段 2 設定                                 |                                    | 192.168.101.0/24                    |
| SA 留存時間:                                | 86400 (180 - 3000000 秒數)           |                                     |
| 現用通訊協定:                                 | ESP                                |                                     |
| 封裝:                                     | Tunnel                             | │ ⑨選擇已建立 HQ                         |
| 提議                                      | ▲ 新楼 F→ 結結 → 和路                    | LAN 物件                              |
| 8256344                                 |                                    |                                     |
|                                         | # /HAE 30.222                      |                                     |
|                                         |                                    |                                     |
| 完整性順向機密(Perfect Forward                 | none                               |                                     |
| Secrecy ' PFS) :                        |                                    |                                     |
|                                         | i                                  | · · ·                               |
| ●階段2,選                                  | 擇兩端 VPN 建  '                       | 確定 取消                               |
| 立時 演算方式                                 | 。注音:H0 及                           |                                     |
|                                         |                                    |                                     |
| Branch 师都清                              |                                    |                                     |

#### VPN 連線建立完成

VPN 連線 VPN 閘道器

全域設定

- 📝 使用策略路由控制動態 IPSec 規則
- 📃 忽略封包標題中的「切勿分割」設定 🔋

設定

|   |                  |           |               | estander <mark>en</mark> tre statutent |          |              |
|---|------------------|-----------|---------------|----------------------------------------|----------|--------------|
| # | 狀態               | 名稱        | VPN 閘道器       | 封裝                                     | 演算法      | 策略           |
|   | <mark>0</mark> 🗞 | TO_HQ_VPN | TO_HQ_Gateway | TUNNEL                                 | DES/SHA1 | LAN1_SUBNET/ |

Version 1.0

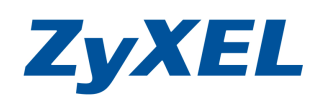

### 步驟六:手動建立 VPN 連線

| 域設           | 定                        | 1 14-16 1-51 414                      |                                                  |        |          |             |
|--------------|--------------------------|---------------------------------------|--------------------------------------------------|--------|----------|-------------|
|              | 更用策略路<br>忍略封包標<br>筋増 ☑️編 | 由控制動態 IPSec<br>題中的「切勿分割<br>輯 👕 移除 😡 目 | 規則<br>割」設定 3 3 3 3 3 3 3 3 3 3 3 3 3 3 3 3 3 3 3 | 中斷連線 💽 |          | ?下連接        |
| #            | 狀態                       | 名稱                                    | VPN 閘道器                                          | 封裝     | 演算法      | 策略          |
| 1            |                          | TO_HQ_VPN                             | TO_HQ_Gateway                                    | TUNNEL | DES/SHA1 | LAN1_SUBNET |
| $\mathbb{N}$ | ∢   第 1                  | 頁,共1頁                                 | ▶ 🕅 🛛 每頁顯示 50 🗸                                  | 行      |          | 顯示1-1行,共有1行 |
|              |                          |                                       |                                                  |        |          | ●選擇欲建立的 VF  |

### 連上的狀況如下圖:

| È瑪波定                           |                                                  |                                                                                    |               |                        |                                     |
|--------------------------------|--------------------------------------------------|------------------------------------------------------------------------------------|---------------|------------------------|-------------------------------------|
| ☑ 使用策略路由                       | '控制動態 IPSec 規則                                   |                                                                                    |               |                        |                                     |
| - 忽略封句搏興                       | ·                                                | 3                                                                                  |               |                        |                                     |
| 心嘲判 凹標超                        | אאג נופירטנשעשו עמידא 📒                          |                                                                                    |               |                        |                                     |
| -                              |                                                  |                                                                                    |               |                        |                                     |
| Æ                              |                                                  |                                                                                    |               |                        |                                     |
|                                | 秋吟 - 助料 - 佐田                                     |                                                                                    |               |                        |                                     |
| Σ<br>Σ<br>○新増 ☑編朝              | 🖁 🍵 移除 🍚 啟動 <table-cell> 停用</table-cell>         | 🈪 連接 🛞 中斷連線 ा 參考的物件                                                                |               |                        |                                     |
| 疋<br>②新増 ❷編<br># 狀態            | ł 👕 移除 💡 散動 🚽 停用<br>名編                           | 会連接 ↔ 中斷連線 ■ 参考的物件<br>∨PN 開道器                                                      | 封裝            | 演算法                    | 策略                                  |
| 疋<br>②新増 ❷編<br>#<br>】<br>1 ♀ & | <mark>: 曹</mark> 移除 💡 敗動 🖗 停用<br>名紙<br>TO_HQ_VPN | <ul> <li>● 連接</li> <li>● 中斷連線</li> <li>● 少野/ 酬道器</li> <li>T0_H0_Gateway</li> </ul> | 41砖<br>TUNNEL | <b>演算法</b><br>DES/SHA1 | <b>策路</b><br>- LAN1_SUBNET/- HO_LAN |

## 步驟七:請點選"網路",點選"區域"

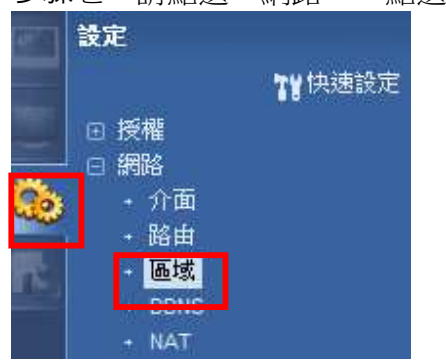

Version 1.0

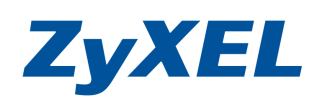

# 選取系統預設的 IPSec\_VPN 並按下"編輯"

| 💿 新増 📝 編輯                    | ▋移际 ■参考的物件                               |                                               |                                                        |       |
|------------------------------|------------------------------------------|-----------------------------------------------|--------------------------------------------------------|-------|
| # 🔺                          | 名稱                                       | 封鎖內部區域流量                                      | 成員                                                     |       |
| ▶ 《 第 1                      | 頁,共1頁│ ▶ ▷∭│ 每頁                          | 顧示 50 🗸 行                                     |                                                        | 沒有任何資 |
| 統預設                          |                                          |                                               |                                                        |       |
| 🏏 編輯 🛛 🖷 參考的                 | 向物件                                      |                                               |                                                        |       |
|                              |                                          | +1/22 (1-2) 会社(1-2) 会日                        |                                                        |       |
| # 🔺                          | 名稱                                       | 到頻內部區域流重                                      | <b></b> 成員                                             |       |
| # 🔺                          | 名稱<br>LAN1                               | 到鎖內部區或流重<br>no                                | 成員<br>lan1                                             |       |
| # 🔺<br>1<br>2                | 名稱<br>LAN1<br>LAN2                       | 到類內部區或流重<br>no<br>no                          | រសុធ<br>lan1<br>lan2                                   |       |
| # ▲<br>1<br>2<br>3           | 名稱<br>LAN1<br>LAN2<br>WLAN               | 到朝代前風歌次重<br>NO<br>NO<br>NO                    | 成同<br>lan1<br>lan2<br>wian-1-1                         |       |
| # •<br>1<br>2<br>3<br>4      | 名稱<br>LAN1<br>LAN2<br>WLAN<br>WAN        | ¥J與I/1目7組残/成重<br>no<br>no<br>no<br>yes        | 成員<br>lan1<br>lan2<br>wlan-1-1<br>wan1,wan1_ppp        |       |
| # ×<br>1<br>2<br>3<br>4<br>5 | 名稱<br>LAN1<br>LAN2<br>WLAN<br>WAN<br>DMZ | FJ與I/1百P組残/成重<br>no<br>no<br>no<br>yes<br>yes | 成員<br>lan1<br>lan2<br>wlan-1-1<br>wan1,wan1_ppp<br>dmz |       |

將會看到己建立 IPsec VPN Connect 的名稱,請將成員清單的 To\_HQ\_VPN 加入到成員中並按下確定。

| 📀 Add Zone        |                                        | ? × |
|-------------------|----------------------------------------|-----|
| 群組成員              |                                        |     |
|                   | IPSec_VPN                              |     |
| 🔽 封鎖內部區域流量 🛛 🚺    |                                        |     |
| 成員清單              |                                        |     |
| - 可用              | 成員                                     |     |
|                   | === <b>VPN Tunnel</b> ===<br>To_HQ_VPN |     |
|                   |                                        |     |
|                   | •                                      |     |
|                   | e                                      |     |
|                   |                                        |     |
|                   |                                        |     |
|                   |                                        |     |
| 7 IPSec_VPN       |                                        | # ] |
| ↓ ↓ 第 1 頁,共1頁 ▶ ▶ | 每頁顯示 50  ~ 行                           |     |

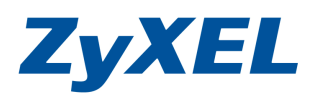

Version 1.0

檢查設定後的狀況,將己建立的 IPsec VPN 連線加入到 IPsec\_VPN 的區域成員, 是為了讓底下的兩端的區域可以彼此互 PING 的到。

| -                                 |                                                     |                                            |                                                        |        |
|-----------------------------------|-----------------------------------------------------|--------------------------------------------|--------------------------------------------------------|--------|
| ◎新増 📝 編輯                          | 👕 移除 📑 參考的物件                                        |                                            |                                                        |        |
| # *                               | 名稱                                                  | 封鎖內部區域流量                                   | 成員                                                     |        |
| 4 4 第 1                           | 頁,共1頁│ ▶ ▷ № 每頁                                     | 願示 50 ¥ 行                                  |                                                        | 沒有任何資料 |
| 預設                                |                                                     |                                            |                                                        |        |
| ╱编輯 📷 参考                          | 的物件                                                 |                                            |                                                        |        |
|                                   |                                                     |                                            | # B                                                    |        |
| # 🔺                               | 名稱                                                  | 封鎖内部區域流量                                   | 成具                                                     |        |
| # 🔺                               | 名稱<br>LAN1                                          | 封鎖内部區域流量<br>no                             | 成員<br>lan1                                             |        |
| # 🔺<br>1<br>2                     | 名稿<br>LAN1<br>LAN2                                  | 封鎖内部區域流量<br>no<br>no                       | nx,sa,<br>lan1<br>lan2                                 |        |
| # ▲<br>1<br>2<br>3                | 名稱<br>LAN1<br>LAN2<br>WLAN                          | 封鎖内部區域次量<br>no<br>no<br>no                 | 水頃<br>Ian1<br>Ian2<br>wlan-1-1                         |        |
| # ▲<br>1<br>2<br>3<br>4           | 名稿<br>LAN1<br>LAN2<br>WLAN<br>WAN                   | 封現內部區域,成重<br>no<br>no<br>no<br>yes         | 水頃<br>Ian1<br>Ian2<br>wlan-1-1<br>wan1,wan1_ppp        |        |
| # ▲<br>1<br>2<br>3<br>4<br>5      | 名稿<br>LAN1<br>LAN2<br>WLAN<br>WAN<br>DMZ            | 封鎖門部區域)流量<br>no<br>no<br>no<br>yes<br>yes  | 水頃<br>Ian1<br>Ian2<br>wlan-1-1<br>wan1,wan1_ppp<br>dmz |        |
| # ▲<br>1<br>2<br>3<br>4<br>5<br>6 | 名稿<br>LAN1<br>LAN2<br>WLAN<br>WAN<br>DMZ<br>SSL_VPN | 封測的路區域次差量<br>no<br>no<br>yes<br>yes<br>yes | 水貞<br>Jan1<br>Jan2<br>wlan-1-1<br>wan1,wan1_ppp<br>dmz |        |

第三步:檢查建立狀況

步驟一:連線後的可檢查 VPN Tunnel 是否有建立成功。點選監控→VPN 監視 →IPSec

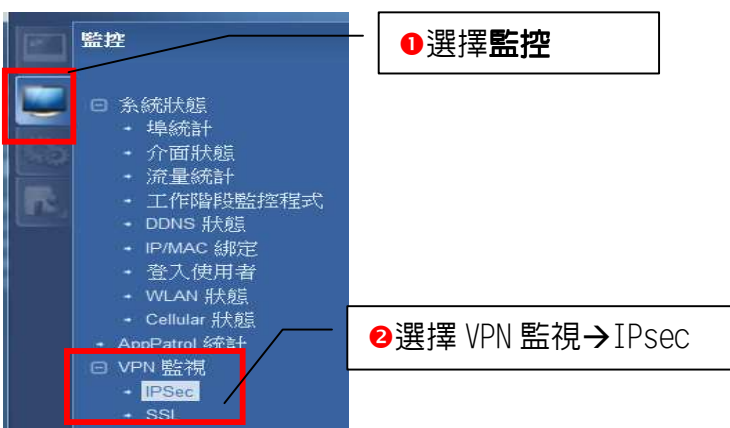

Version 1.0

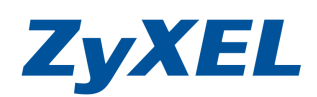

### 即可看到建立成功的 IPSec 通道

| IPSec  |              |         |                     |           |      |       |            |            |   |
|--------|--------------|---------|---------------------|-----------|------|-------|------------|------------|---|
| 借田山    | 的 IPSec 穿    | 全性関際    |                     |           |      |       |            |            |   |
| 名稱:    | ну - 200 ус. |         |                     |           |      |       |            |            | _ |
| 策略:    |              |         |                     |           | 伊尋   |       |            |            |   |
| in the |              |         |                     |           |      |       |            |            | 1 |
| #      | 名稱           | 封裝      | 策略                  | 演賞法 ▼     | 已執行… | 等候時間  | 進向(位       | 外播(位       |   |
| 1      | TO_HQ_V      | Tunnel  | 192.168.101.0/24<>1 | esp/des/s | 54   | 86346 | 0(0 bytes) | 0(0 bytes) |   |
| K ·    | ↓   第 1      | 頁,共1頁│♪ | ▶ 每頁顯示 50           | ✔ 行       |      |       | 顯示1-       | 1行,共有1行    |   |
|        |              |         |                     |           |      |       |            |            | _ |

#### --也可以從日誌檢查建立的狀態→點選日誌

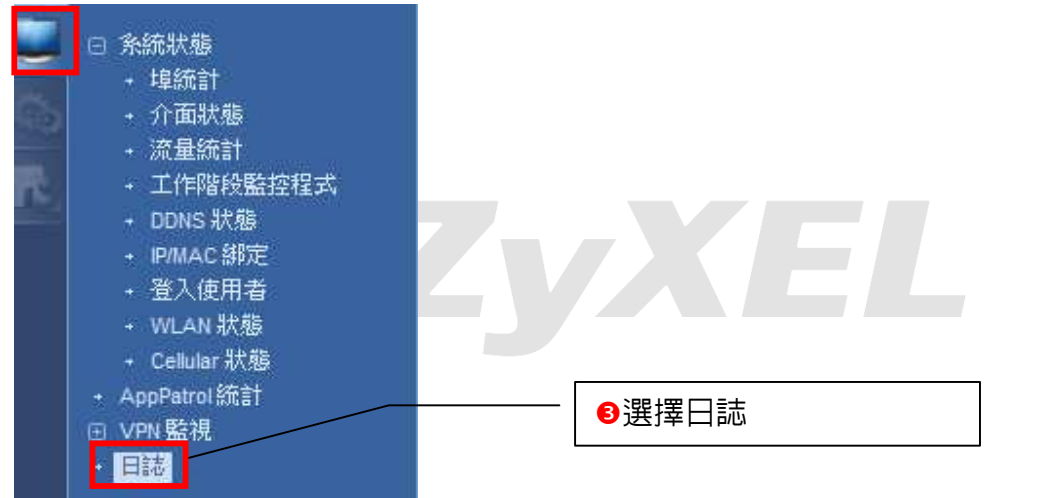

### ❹即可看到 Tunne1 已建立完成訊息

**檢視日誌** 111 顯示過濾器

| 7 2011-01-18  | 22:38:15                | info  | IKE  | Tunnel [To_Branch:To_Branch_Gateway:0x6061b141] built successfully           | 1.1.1.1:500  | 2.2.2.2 :500 | IKE_LOG  |
|---------------|-------------------------|-------|------|------------------------------------------------------------------------------|--------------|--------------|----------|
| 8 2011-01-18  | 22:38:15                | info  | IKE  | IESP.des-chclhmac-sha1-96/ISPL0xb4627729/0x6061b141/ILifetime 864201         | 1 1 1 1 500  | 2.2.2.2 :500 | IKE LOG  |
| 9 2011-01-18  | 22:38:15                | info  | IKE  | [Responder:172.24.68.33][Initiator:172.24.68.26][Policy: ipv4(192.168.1.0-19 | 1.1.1.1 :500 | 2.2.2.2 :500 | IKE_LOG  |
| 10 2011-01-18 | 22:38:15                | info  | IKE  | Recv:[HASH]                                                                  | 2.2.2.2 :500 | 1,1.1.1:500  | IKE_LOG  |
| 11 2011-01-18 | 22:38:15                | info  | IKE  | Send:[HASH][SA][NONCE][ID][ID]                                               | 1.1.1.1 :500 | 2.2.2.2 :500 | IKE_LOG  |
| 12 2011-01-18 | 22:38:15                | info  | IKE  | Recy: THASHI (SATINONCETIDITID)                                              | 2.2.2.2 :500 | 1.1.1.1 :500 | IKE LOG  |
| 13 2011-01-18 | 22:38:15                | info  | IKE  | Phase 1 IKE SA process done                                                  | 1.1.1.1 :500 | 2.2.2.2 :500 | KE_LOG   |
| 14 2011-01-10 | 22.30.13                | imo   | INE  | Seinatinitiation                                                             | 1.1.1.1      | 2121212.000  | IKE_LOG  |
| 15 2011-01-18 | 22:38:15                | info  | IKE  | Recv:[ID][HASH][NOTIFY:INITIAL_CONTACT]                                      | 2.2.2.2 :500 | 1.1.1.1:500  | IKE_LOG  |
| 16 2011-01-18 | 22:38:14                | info  | IKE  | Send:[KE][NONCE]                                                             | 1,1.1.1:500  | 2.2.2.2 :500 | KE_LOG   |
| 17 2011-01-18 | 22:38:14                | info  | IKE  | Recv:[KE][NONCE]                                                             | 2.2.2.2 :500 | 1.1.1.1 :500 | KE_LOG   |
| 18 2011-01-18 | 22:38:14                | info  | IKE  | Send:[SA][VID][VID][VID][VID]                                                | 1.1.1.1 :500 | 2.2.2.2 :500 | IKE_LOG  |
| 19 2011-01-18 | 22: <mark>38</mark> :14 | info  | IKE  | The cookie pair is : 0x58c821323ba7774a / 0xdd08d30712a959ff [count=8]       | 1.1.1.1:500  | 2.2.2.2 :500 | IKE_LOG  |
| 20 2011-01-18 | 22:38:14                | in fo | IKE  | Recv:[SA][VID][VID][VID][VID]                                                | 2.2.2.2 :500 | 1.1.1.1:500  | IKE_LOG  |
| 21 2011-01-18 | 22: <mark>3</mark> 8:14 | info  | IKE  | The cookie pair is : 0xdd08d30712a959ff / 0x58c821323ba7774a [count=5]       | 2.2.2.2 :500 | 1.1.1.1 :500 | IKE_LOG  |
| 22 2011-01-18 | 22:38:14                | info  | IKE  | Recv Main Mode request from [172.24.68.26]                                   | 2.2.2.2 :500 | 1.1.1.1:500  | IKE_LOG  |
| 23 2011-01-18 | 22:38:14                | info  | IKE  | The cookie pair is : 0x58c821323ba7774a / 0x00000000000000000                |              | 1.1.1.1 :500 | IKE_LOG  |
| 24 2011-01-18 | 22:36:32                | info  | DHCP | Sending ACK to 192.168.1.33                                                  |              |              | DHCP ACK |

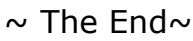